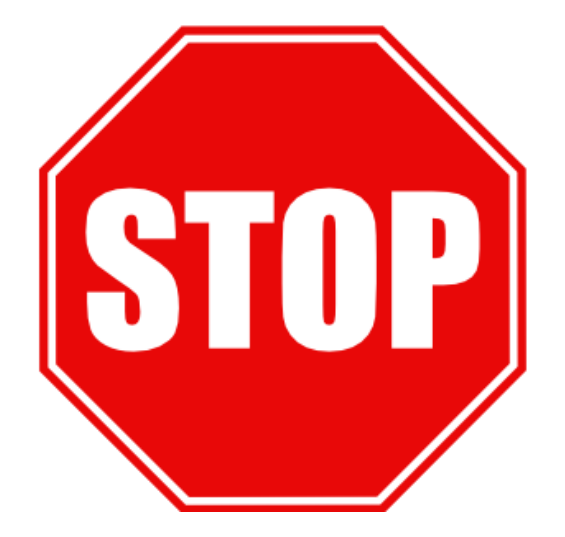

## **BEFORE YOU INSTALL THE BRX-VDSL2**

- 1. Use the BRX-VDSL2 Calculator to select the optimum location, which should be between 45-60% of the total loop length from the DSLAM
  - Sign up on our portal at www.positronaccess.com/Portal.php
  - You will receive an email from Positron with your username & password
  - Go to <u>www.positronaccess.com/Portal.php</u> and login. Once in the portal:
    - Click on "Software/Firmware" on the right menu
    - Click on BRX-VDSL2 folder on the top menu
    - Click on Download next to BRX-VDSL2 Calculator
    - Download the BRX-VDSL2 Calculator application and install on your computer
- 2. DSLAM ports used with every BRX-VDSL2 must have -48Vdc sealing current present on the VDSL2 pair (make sure the DSLAM ports where a BRX-VDSL2 is installed are provisioned for POTS). Upon connecting the DSLAM pairs of the unit, the corresponding LEDs on the faceplate will become GREEN, signifying the presence of the -48Vdc sealing current.
- 3. You can also use the BRX Power Injector when deploying the BRX-VDSL2 units on dry pairs (no POTS service)
- 4. DSLAM ports used with a BRX-VDSL2 must be provisioned for VDSL2 Profile 17a or 8a, 8b or 8d
- 5. DSLAM should be provisioned with the Path Setting mode set to INTERLEAVE instead of FAST
- 6. DSLAM readings should be recorded BEFORE and AFTER the BRX-VDSL2 is installed